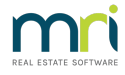

# Reversing a Status Report Fee Receipt in Strata Master

Should a Conveyancer/Solicitor or a Lot Owner pay a Fee for a Status Report (Certificate) twice, you will have a duplicate receipt. You will be asked to refund the duplicate payment.

Since receipting to account 146500 Status Certificate Fee triggers a charge by your Agency to the Owner Corporation, there are possibly other steps in addition to reversing the receipt.

If a duplicate receipt has been processed, then a duplicate charge in Management Fees will also trigger.

#### The Management Fee

The fee for Status Reports does not process through Quantity Management Fees but through the same channels as the Standard Monthly Management Fee.

The fee charged will show on the Management Fees preview the day after receipting.

| reck             | end                       | Managem              | ent Fees to be Inv<br>JANUARY 2022 | oiced fo | r      |                 |                    |
|------------------|---------------------------|----------------------|------------------------------------|----------|--------|-----------------|--------------------|
| Plan no.<br>Code | Main addre<br>Fee descrip | ss<br>otion          | Detail                             | Quantity | Rate   | Billing<br>unit | Total<br>(inc.GST) |
| 2222             | Abbey Road                | Studios, 22 Penny La | ane, LIVERPOOL NSW 2170            |          |        |                 |                    |
| STC              | Status Certific           | ate Fee              |                                    | 1        | 240.00 | calculated      | 240.00             |
| ARC              | Archive Stora             | ge Fee               |                                    | 1        | 10.00  | month           | 10.00              |
| STD              | Standard Mar              | agement Fee          |                                    | 1        | 100.00 | month           | 100.00             |
|                  |                           |                      |                                    |          |        |                 | 350.00             |

If you are able to see the duplicate Fee on the Management report preview, **the cancellation of the receipt will not reflect in the Management Fee report until the next day** when the date on the workstation progresses.

The next day after reversing the duplicate receipt, your Management Report will appear similar to below, with the Status Certificate Fee being zero or having reduced by 1 fee.

| Pla  | n no.<br>Code | Main address<br>Fee description De          | tail Quantity | Rate   | Billing<br>unit | Total<br>(inc.GST) |
|------|---------------|---------------------------------------------|---------------|--------|-----------------|--------------------|
| 2222 | 2             | Abbey Road Studios, 22 Penny Lane, LIVERPOO | )L NSW 2170   |        |                 |                    |
|      | STC           | Status Certificate Fee                      | 1             | 0.00   | calculated      | 0.00               |
|      | ARC           | Archive Storage Fee                         | 1             | 10.00  | month           | 10.00              |
|      | STD           | Standard Management Fee                     | 1             | 100.00 | month           | 100.00             |
|      |               |                                             |               |        |                 | 110.00             |

#### Reversing the Receipt

1. Go to Accounting > Adjustments > Search/edit transactions and enter filters to locate the Ref Number (Receipt number). The receipt number in the screenshot below is 28.

| B- Search/Edit Transactions                                                                                                    | - • ×                              |  |  |  |  |  |  |  |  |
|----------------------------------------------------------------------------------------------------|------------------------------------|--|--|--|--|--|--|--|--|
|                                                                                                    | $\bigcirc$                         |  |  |  |  |  |  |  |  |
| CGST registered owners corporation selected Active Groups Other Search Criteria                                                                                                    |                                    |  |  |  |  |  |  |  |  |
| Enter Plan No. or Street Name or Body Corporate Name. Manager "Select All V                                                                                                    |                                    |  |  |  |  |  |  |  |  |
| Q         Date         27/01/2022         Image: Control of the second second |                                    |  |  |  |  |  |  |  |  |
| Strata Filan 2222 Abbey Road Studios GST GST                                                                                                    |                                    |  |  |  |  |  |  |  |  |
| 22 Penny Lane<br>IVEPPIDI NSW 2170 Type "Select All V Status "Select All V Group "Select All                                                                                                    | -                                  |  |  |  |  |  |  |  |  |
| Clear Item type "Select All V                                                                                                    |                                    |  |  |  |  |  |  |  |  |
| Account Selection                                                                                                    |                                    |  |  |  |  |  |  |  |  |
| Dr C And C Dr Cr                                                                                                    | Show transactions<br>created today |  |  |  |  |  |  |  |  |
| Plan No. Date Group DR account CR account Amount GST Type Status                                                                                                    | Reference                          |  |  |  |  |  |  |  |  |
| 2222 27/01/2022 None Admin-Management Fees-Stand Creditors-Other-Admin Admin 10.00 0.91 Invoice Pay                                                                                                    |                                    |  |  |  |  |  |  |  |  |
| 2222 27/01/2022 None Admin-Management Fees-Stand Creditors-Other-Admin Admin 100.00 9.09 Invoice Pay                                                                                                    | 20                                 |  |  |  |  |  |  |  |  |
| 2222 2770172022 None Cash ar bank-Humin - Humin Status Centricate Fees - Admin 120.00 10,91 Uwners Corp. H Norma                                                                                                    | 1 20                               |  |  |  |  |  |  |  |  |

2. Go to Accounting > Adjustments > Search/Cancel Receipts > change the radio button to 'Owners Corporation' and enter the required Plan number.

| Search/Cancel Receipt    |                                                                               |
|--------------------------|-------------------------------------------------------------------------------|
| 📼 🖍 🗈 🎍 🛛                |                                                                               |
| Search by:               | GST registered owners corporation selected Active Group                       |
| Owners corporation       |                                                                               |
| C Trust account receipts | Strata Plan 2222<br>Abbey Road Studios<br>22 Penny Lane<br>LIVERPOOL NSW 2170 |

3. Enter date range and click the search button

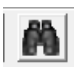

4. Locate the receipt, highlight the whole line to be a blue colour.

| 1.30 | Search/Cancel F                                                   | Receipt                           |                                                                                      |                                                                        |                                 |                                                                                                    |                                                                            |                                                            |                                                                                   | - 8 %                            |
|------|-------------------------------------------------------------------|-----------------------------------|--------------------------------------------------------------------------------------|------------------------------------------------------------------------|---------------------------------|----------------------------------------------------------------------------------------------------|----------------------------------------------------------------------------|------------------------------------------------------------|-----------------------------------------------------------------------------------|----------------------------------|
| EXI  | M 🖪                                                               | è                                 |                                                                                      |                                                                        |                                 |                                                                                                    |                                                                            |                                                            |                                                                                   | $\bigcirc$                       |
|      | Search by:<br>C Owner (for lev;<br>Owners corpor<br>Trust account | y receipts)<br>ration<br>receipts | - GST register<br>Enter Plan N<br>Strata Plan<br>Abbey Roa<br>22 Penny L<br>LIVERPOO | ed owners (<br>lo, or Street<br>2222<br>d Studios<br>.ane<br>IL NSW 21 | corporation<br>Name or Bo<br>70 | selected .                                                                                                    | Active Groups                                                              |                                                            |                                                                                   |                                  |
| s    | Show receipts date                                                | ed from 27/0 <sup>-</sup>         | 1/2022 🚖                                                                             | 🔻 to 🛛                                                                 | 27/01/2022                      | 2                                                                                                    | Show discounts                                                             | ds & allocation r<br>eceipts                               | eccipts                                                                           |                                  |
| s    | ihow receipts date                                                | ed from 27/0                      | 1/2022 🖨                                                                             | ▼ to                                                                   | 27/01/2022                      | 2 🚽 🗸                                                                                                    | Show ascounts                                                              | ds & allocation r<br>eceipts                               | I snow cancelled & reversal receipts<br>ecceipts                                  |                                  |
| s    | Show receipts date                                                | ed from 27/0                      | 1/2022 🖨                                                                             | v to i                                                                 | 27/01/2022                      | 2 🖨 🗸                                                                                                    | Show ascounts Show levy refund Show credit lot re Receipts Amount          | ds & allocation r<br>eceipts<br>Status                     | Snow cancelled & reversal receipts                                                | Subtype                          |
| s    | Show receipts date Date 27/01/2022                                | ed from 27/0<br>Receipt No.<br>28 | 1/2022 🖨<br>Plan<br>2222                                                             | v to i                                                                 | 27/01/2022                      | 2 🗢 🗸                                                                                                    | Show ascounts Show levy refund Show credit lot re Receipts Amount \$120.00 | ds & allocation r<br>eceipts<br>Status<br>Banked           | Description<br>Status Cent for Lot 2                                              | Subtype<br>Fees collected for as |
| s    | Date<br>↓ 27/01/2022                                              | Receipt No.                       | Plan<br>2222                                                                         | ▼ to                                                                   | 27/01/2022                      | 2 <b>Q</b> wner                                                                                                    | Show levy refund<br>Show credit lot re<br>Receipts<br>Amount<br>\$120.00   | ds & allocation r<br>ecceipts<br>Status<br>Banked          | Snow canceled a reversal receipts copts  Description Status Cert for Lot 2        | Subtype<br>Fees collected for as |
| s    | Date<br>Date<br>27/01/2022                                        | Receipt No.                       | Plan<br>2222                                                                         | ▼ to                                                                   | 27/01/2022                      | 2 Viner                                                                                                    | Show levy refund<br>Show credit lot re<br>Receipts<br>Amount<br>\$120.00   | ds & allocation r<br>ecceipts<br>Status<br>Banked          | Snow cancelle a reversal receipts  Description Status Cert for Lot 2              | Subtype<br>Fees collected for a  |
| s    | Date Date 77/01/2022 Receipt No.                                  | Receipt No. 28                    | 1/2022 🖨                                                                             | to                                                                     | 27/01/2022                      | 2 Verified and the second second seco | Show tecounts<br>Show credit lot re<br>Receipts<br>Amount<br>\$120.00      | ds & allocation r<br>sceipts<br>Status<br>Banked<br>Status | Snow canceled a reversal receipts  Description Status Cert for Lot 2  Description | Subtype<br>Fees collected for a  |

5. Click the cancel button.

6. Note the caution to NOT backdate receipts if you are going to re-receipt, click ok.

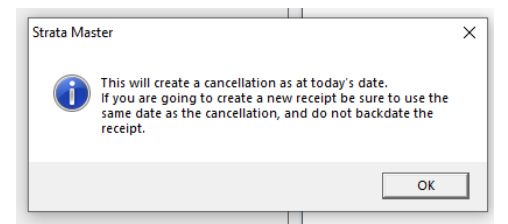

0

7. Enter reason for cancelling the receipt and click ok.

8. Once you have reversed the receipt, you will need to return the funds to the payer, usually being a Conveyancer or a Lot Owner.

You can do this by making a payment direct from the bank website, since you now have not receipted the funds, or more correctly and preferred by Auditors, is to receipt the funds to a Suspense account or Miscellaneous Income, and then make a Quick pay payment from that selected account to the payer. Link to Quick Pay instruction is here - https://kb.rockend.com/help/payments-by-quick-pay-strata-master

### The General Ledger Account

Checking the General Ledger Account for 146500, you will see a Credit when the funds are receipted (increase revenue) and a debit for the cancellation of the receipt (decrease revenue).

|            |           | reckei                  | nd Gener                         | al Ledger Account                                                                   |       |        |        |         |
|------------|-----------|-------------------------|----------------------------------|-------------------------------------------------------------------------------------|-------|--------|--------|---------|
|            |           |                         | s<br>The Ow                      | Start Date: 01/12/2021<br>End Date: 28/01/2022<br>The Owners Corporation of SP 2222 |       |        |        |         |
| Date       | Reference | Tran. type              | Description                      | Tran. amount                                                                        | GST   | Debit  | Credit | Balance |
| 146500     | Statu     | is Certificate Fees     |                                  |                                                                                     |       |        |        |         |
| 01/12/2021 |           |                         | Opening balance                  |                                                                                     |       |        |        | 0.00    |
| 27/01/2022 | 28        | Owners Corp.<br>Receipt | Status Cert for Lot 2            | 120.00                                                                              | 10.91 | 0.00   | 109.09 | -109.09 |
| 27/01/2022 | 28        | Owners Corp.<br>Receipt | Cancelled: Status Cert for Lot 2 | 120.00                                                                              | 10.91 | 109.09 | 0.00   | 0.00    |

#### What if Management Fees have already been processed?

1. Checking the General Ledger, you will see that the revenue account 146500 entry is automatically reversed when the receipt is cancelled, as this is where the receipt is recorded.

| 146500     |    | Status Certificate Fees |                                          |        |       |        |        |         |
|------------|----|-------------------------|------------------------------------------|--------|-------|--------|--------|---------|
| 01/12/2021 |    |                         | Opening balance                          |        |       |        |        | 0.00    |
| 27/01/2022 | 28 | Owners Corp.<br>Receipt | Status Cert for Lot 2                    | 120.00 | 10.91 | 0.00   | 109.09 | -109.09 |
| 27/01/2022 | 28 | Owners Corp.<br>Receipt | Cancelled: Status Cert for Lot 2         | 120.00 | 10.91 | 109.09 | 0.00   | 0.00    |
| 28/01/2022 | 29 | Owners Corp.<br>Receipt | Gladesville Settlements Lot 3            | 240.00 | 21.82 | 0.00   | 218.18 | -218.18 |
| 31/01/2022 | 29 | Owners Corp.<br>Receipt | Cancelled: Gladesville Settlements Lot 3 | 240.00 | 21.82 | 218.18 | 0.00   | 0.00    |

2. However the Management Fee, when processed through Accounting > Invoice Management Fees then is passed to Creditors. This is not linked to the receipt so is not automatically reversed. It remains as a Credit in Creditors Other 132500 and a debit in expense account Status Certificate Fees Paid 156000.

| 132500     | Cree      | ditorsOtherAdmin    |                                       |              |       |        |        |           |
|------------|-----------|---------------------|---------------------------------------|--------------|-------|--------|--------|-----------|
| 01/12/2021 |           |                     | Opening balance                       |              |       |        |        | -650.00   |
| 27/01/2022 |           | Invoice             | Archive Storage Fee December 2021     | 10.00        | 0.00  | 0.00   | 10.00  | -660.00   |
| 27/01/2022 |           | Invoice             | Standard Management Fee December 2021 | 100.00       | 0.00  | 0.00   | 100.00 | -760.00   |
| 31/01/2022 |           | Invoice             | Status Certificate Fee January 2022   | 240.00       | 0.00  | 0.00   | 240.00 | -1,000.00 |
| 31/01/2022 |           | Invoice             | Archive Storage Fee January 2022      | 10.00        | 0.00  | 0.00   | 10.00  | -1,010.00 |
| 31/01/2022 |           | Invoice             | Standard Management Fee January 2022  | 100.00       | 0.00  | 0.00   | 100.00 | -1,110.00 |
|            |           |                     |                                       |              |       |        |        |           |
| Date       | Reference | Tran. type          | Description                           | Tran. amount | GST   | Debit  | Credit | Balanc    |
| 156000     | Admi      | nStatus Certificate | Fees Paid                             |              |       |        |        |           |
| 01/12/2021 |           |                     | Opening balance                       |              |       |        |        | 0.0       |
| 31/01/2022 |           | Invoice             | Status Certificate Fee January 2022   | 240.00       | 21.82 | 218.18 | 0.00   | 218.1     |
|            |           |                     |                                       |              |       |        |        |           |

3. It can also be seen in Creditors screen until paid through a Creditors run.

| Creditor Invoices                                                                                                    |                                                            |                                                                   |                 |                  |      |        |
|----------------------------------------------------------------------------------------------------|------------------------------------------------------------|-------------------------------------------------------------------|-----------------|------------------|------|--------|
| GST registered owners corporation selected Active Groups                                                                           | st levy notices were printed on 20/08/                     | /2018                                                             | _               |                  |      |        |
| Enter Plan No. or Street Name or Body Corporate Name.  Strate Plan 2222 Abby Road Studios 22 Perry Lane LIVERPOOL NSW 2170         |                                                            |                                                                   |                 |                  |      |        |
| Tran. Date Date Due Account                                                                                                    | Creditor                                                   | Description                                                       | Amount          | Status Gi        | roup | Dallin |
| 27/11/2020 27/11/2020 270202 Maint Bldg-Lift-Refurbishment/Upgra<br>27/01/2022 27/01/2022 154000 Admin-Management Fees-Standard    | ding Sydney Fire Protection<br>Admin Bockend Strata Manage | New fire extinguishers and instal<br>Archive Storage Fee December | 305.00<br>10.00 | Pay Lit<br>Pay N | ft : | 27/    |
| 27/01/2022 27/01/2022 154000 Admin-Management FeesStandard -<br>31/01/2022 31/01/2022 156000 AdminStatus Certificate Fees Paid - 4 | Admin Rockend Strata Manage<br>dmin Bockend Strata Manage  | Standard Management Fee Dec<br>Status Certificate Fee January 2   | 100.00          | Pay No<br>Pay N  | one  | 27/    |
| 21 /01 /2022 21 /01 /2022 1Ex000 Adult Municipal Eric Counded                                                                      | Adult Durland Cure Name                                    | A                                                                 | 10.00           | n N              |      | v      |

4. To remove the Fee to the Owners Corporation for the reversed receipt, highlight the Creditor Invoice.

| Tran. Date | Date Due   | Account                                           | Creditor               | Description                       | Amount | Status | Group | Dal 🔨 |
|------------|------------|---------------------------------------------------|------------------------|-----------------------------------|--------|--------|-------|-------|
| 27/11/2020 | 27/11/2020 | 270202 Maint BldgLiftRefurbishment/Upgrading      | Sydney Fire Protection | New fire extinguishers and instal | 305.00 | Pay    | Lift  | 27/   |
| 27/01/2022 | 27/01/2022 | 154000 Admin-Management Fees-Standard - Admin     | Rockend Strata Manage  | Archive Storage Fee December      | 10.00  | Pay    | None  | 277   |
| 27/01/2022 | 27/01/2022 | 154000 Admin-Management Fees-Standard - Admin     | Rockend Strata Manage  | Standard Management Fee Dec       | 100.00 | Pay    | None  | 277   |
| 31/01/2022 | 31/01/2022 | 156000 Admin-Status Certificate Fees Paid - Admin | Rockend Strata Manage  | Status Certificate Fee January 2  | 240.00 | Pay    | None  | 317   |
| 31/01/2022 | 31/01/2022 | 154000 Admin-Management Fees-Standard - Admin     | Rockend Strata Manage  | Archive Storage Fee January 20    | 10.00  | Pav    | None  | 317 🔨 |

5. Then click the Cancel button.

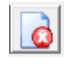

6. **If you have already run the Creditors and your Agency has received the funds**, you will need to have the funds returned back to the trust account. When the funds show on the bank statement you can receipt the funds, selecting account 156000. This will create a debit to cash at bank (to increase cash) and credit to account 156000 (to reduce the expense), thereby negating the previous debit to account 156000.

| 💰 Receipting                                                                                                    |                                                            |                                                                                                    |                                   |
|----------------------------------------------------------------------------------------------------|------------------------------------------------------------|----------------------------------------------------------------------------------------------------|-----------------------------------|
| 🔤 🎦 🖳 🎽                                                                                                    | à                                                          | Receipting into bank account: Rockend                                                                                 | Strata Management ITF SP 2222     |
| Levy                                                                                                    | y or Owner Invoice                                         | Other Receipt to Owners Corporation                                                                                   | Trust Ledger                      |
| ST registered owners<br>Enter Flan No. or Street<br>Strade Flan No. or Street<br>Strade Flan 2222<br>Abbey Road Studio<br>UVERFNOL NSW 22<br>C Investment redemption<br>C Refund GST<br>Insurance claim<br>Other receipt type | corporation selected Actin<br>Name or Body Corporate Name. | Group     This generals corporation has an active group.     The GST Refund must be receipted in Accounting - GST - F | letund.                           |
| Total amount 240.00                                                                                                    | Payer My /                                                 | gency                                                                                                    | Charge fees for manual receipting |

| 156000     |    | AdminStatus Certifica   | te Fees Paid                        |        |       |        |        |        |
|------------|----|-------------------------|-------------------------------------|--------|-------|--------|--------|--------|
| 01/12/2021 |    |                         | Opening balance                     |        |       |        |        | 0.00   |
| 31/01/2022 |    | Invoice                 | Status Certificate Fee January 2022 | 240.00 | 21.82 | 218.18 | 0.00   | 218.18 |
| 31/01/2022 | 30 | Owners Corp.<br>Receipt | Reversed receipt#29 31/1/2022       | 240.00 | 21.82 | 0.00   | 218.18 | 0.00   |

## Useful Links

https://kb.rockend.com/help/payments-by-quick-pay-strata-master

For steps to locate and access the General Ledger - https://kb.rockend.com/help/how-to-create-or-enter-ajournal

07/02/2022 6:46 pm AEDT